# PHP 製作線上互動資料網頁 上傳至網路空間

國立臺中教育大學 數位内容科技學系

吳智鴻

EMAIL:CHWU@MAIL.NTCU.EDU.TW

# 把做好的網站上傳至虛擬空間的步驟

Step 1. 註冊帳號

- Step 2. 登入主控台
- Step 3. 資料庫 (.sql)上傳
- Step 4. 更改你的資料庫連線程式,讓資料庫名稱與密碼與虛擬空間的一致

Step 5. 設定FTP主機與帳號密碼,用FileZilla把網站上傳

Step 6. 測試

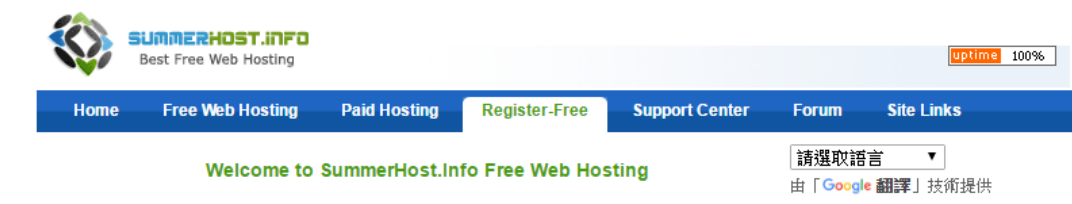

#### Earn real \$\$\$ from your webpages every day for free!! <u>click here</u> <u>Sell your ad space with BidVertiser</u>

### Create your Free Website!

Get your own fully featured hosting control panel account, with FTP, MySQL, PHP, add-on domains, free sub domain name under your URL, file manager, PHPMyAdmin, sitebuilder and script installer, this installer includes 333 scripts sucg as: Joomla, WordPress, phpBB, B2evolution, Concrete5, Drupal, PHP Nuke, Pligg, Cube... and more, many more great features all for free!

Our newest feature is HTTPS/SSL on all free hosting domains using a self signed certificate!

#### Signup now for Free!

Your username will be your domain example: if your username is john123 Your domain/url will be http://john123.summerhost.info

#### Simply fill in the form below then check your email

| Username (cannot be less than 4 characters                                                                                                    | ) enter username profchwu                                                                                                    |
|----------------------------------------------------------------------------------------------------|----------------------------------------------------------------------------------------------------|
| Password (cannot be less than 5 characters)                                                                                                    | enter password                                                                                                    |
| Email Address                                                                                                    | enter your email                                                                                                    |
| Site Category                                                                                                    | select category Choose from Below  Image: The select category is the select category is the select category is |
| Site Language                                                                                                    | select language Choose from Below V                                                                                                    |
| Security Code                                                                                                    | 01614                                                                                                    |
| Enter Security Code                                                                                                    | enter code                                                                                                    |
| Register<br>Remember YOU MUST check your inbox<br>Then click our confirmation link<br><u>ONLY after you click the confirmation link</u><br>Can you receive your log-in info. |                                                                                                    |
| By using the free hosting service, you accept th                                                                                                    | ne rules using the following Terms of Use                                                                                                    |

## www.summerhost.info

### 1000MB PHP MySQL空間

cPanel後台管理

Your new summerhost.info hosting account

# 至EMAIL收信

## 右方就是你的帳號訊息

#### Hosting Activation <noreply@hostmessage.info>

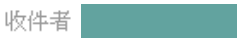

Hello

First thing you need to do is REMOVE ALL Advertising from your Summerhost domain by visiting http://www.elistr.com/removeads.html

and follow the simple steps on that page.

Save this information for future reference:

| Your username sum_19717973                       |
|--------------------------------------------------|
| Your password                                    |
| Your website URL http://profchwu.summerhost.info |
| Your cPanel URL http://cpanel.summerhost.info    |
| Your FTP hostname ftp.summerhost.info            |
| Your email address                               |

Your script access details (if chosen to auto install script)

Forum URL http://summerhost.info/forum

For a searchable knowlegebase with answers to most common questions please use : http://kb.ifastnet.com/ For tutorials on common tasks please visit http://tutorials.ifastnet.com/

Thank you for choosing summerhost.info

🛧 回覆 🛯 🛠 回覆所有人 🏼 🕈 轉寄 🛛 👐 更多選項

# 登入控制台

網址:

http://cpanel.summerhost.info/

| SUMMERHOST.INFO<br>Best Free Web Hosting |  |
|------------------------------------------|--|
| Username                                 |  |
| sum_19717973                             |  |
| Password                                 |  |
|                                          |  |
| cPanel X3 <b>T</b> Log in                |  |
|                                          |  |
| Language Chinese_traditional             |  |

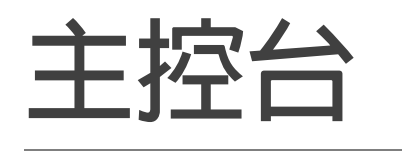

選取MySQL資料庫,建立 自己的資料庫

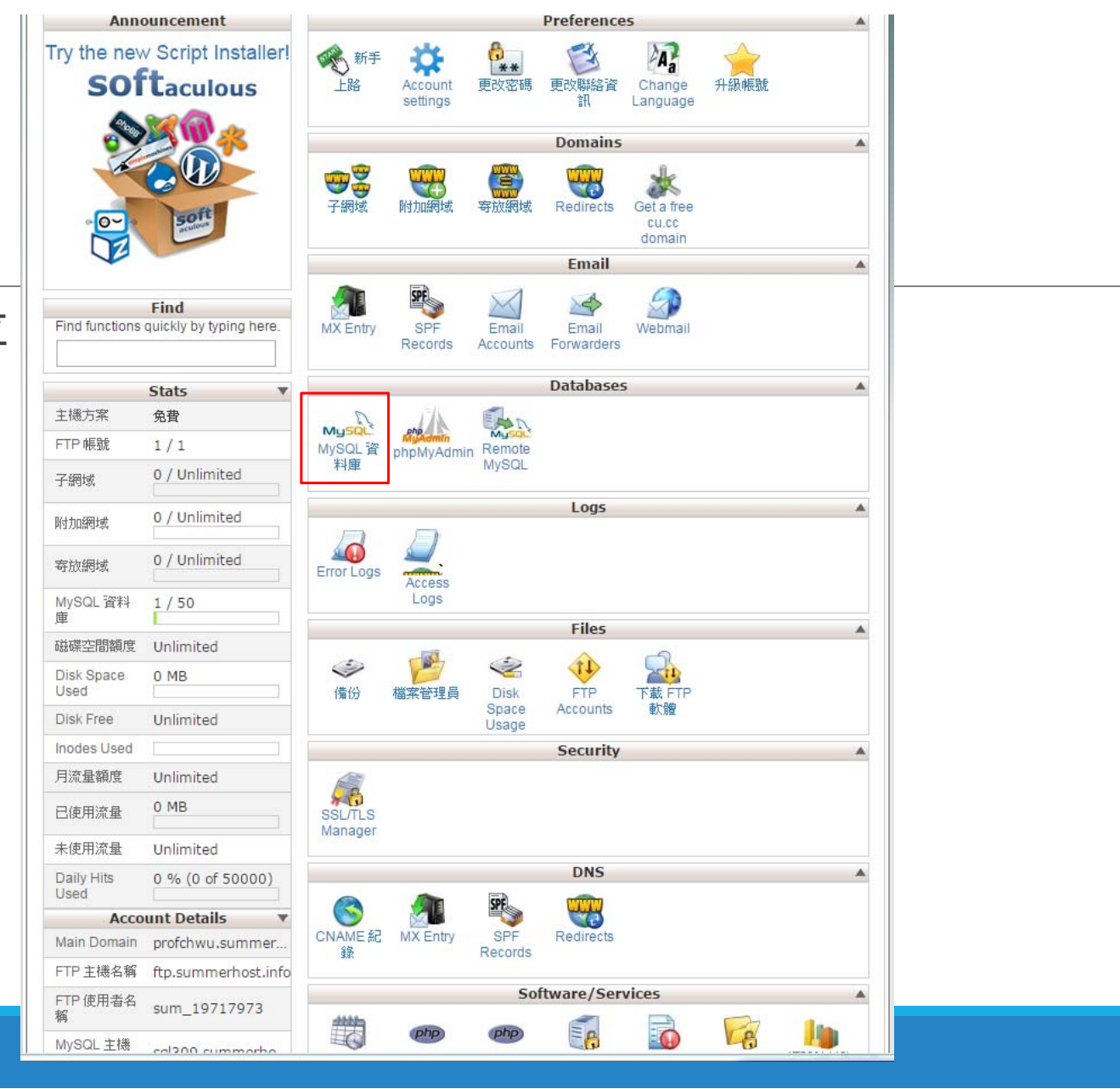

## 線上建立自己資料庫

## 資料庫輸入 basic

按下create database

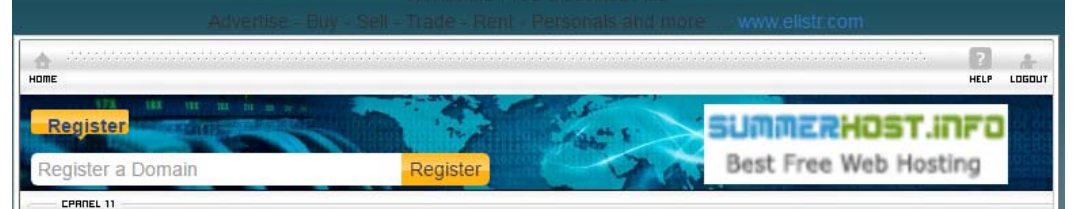

#### MySQL 資料庫

MySQL Databases allow you to store lots of information in an easy to access manner. The databases themselves are not easily read by humans. MySQL databases are required by many web applications including some bulletin boards, content management systems, and others. To use a database, you'll need to create it. Only your MySQL Username (same as your control panel login user) has privileges to access a database and read from or write to that database.

| ő | Video | Tutoria |
|---|-------|---------|
|---|-------|---------|

您可以在此新增或移除您的 MySQL 資料庫

#### Create new database

New Database:<sub>sum\_19717973\_basic</sub>

您正在使用 1 of 50 個資料庫.

#### Delete a database

移除 sum\_19717973\_test ▼

Remove Database

#### 您現有的資料庫

| MySQL DB NAME     | MySQL User NAME | MySQL PASSWORD         | MySQL Host NAME        | Васкир | PHPMYADMIN |
|-------------------|-----------------|------------------------|------------------------|--------|------------|
| sum_19717973_test | sum_19717973    | (Your cPanel Password) | sql309.summerhost.info | Backup | Admin      |

如果您有連線到 PhpMyAdmin 的問題,請先登出 vPanel ,清除瀏覽器 cookies 和 Firefox的 [已驗證 session] ,並重新登入。.

Did you know premium hosting allows you to create individual MySQL users and privileges? All premium accounts have upto 1GB of mysql storage. To see a demo: Click here

Premium hosting MySQL server benefits : - Create individual MySQL users. - Set individual MySQL grants per user. - Remote MySQL connections.

# 上傳SQL檔案

## 上傳自己建立的SQL檔案

| N 结构 📔 SQL 🔍                                 | 捜索 🗊 查询 🔜 导出                                           | 🗐 导入 🥜 操作 🖓                     | 程序                                             |          |
|----------------------------------------------|--------------------------------------------------------|---------------------------------|------------------------------------------------|----------|
| 导入到数据库                                       | "sum_197179                                            | 973_basic"                      | 新的資料庫名稱                                        |          |
| 要导入的文件:                                      |                                                        |                                 | _                                              |          |
| 文件可能已压缩 (gzip, bzi<br>压缩文件名必须以 <b>.[格式].</b> | o2, zip) 或未压缩。<br>[ <b>压缩方式]</b> 结尾。如:. <b>sql.zip</b> |                                 |                                                |          |
| 从计算机中上传: 選擇<br>文件的字符集: utf-8                 | 當案 basic.sql<br>▼                                      | (最大限制:300 MB)                   |                                                |          |
| 部分导入:                                        |                                                        |                                 | <b>_</b>                                       |          |
| Allow the interruptic                        | on of an import in case the sc                         | ript detects it is close to the | PHP timeout limit. <i>(This might be a goo</i> | d way to |
| 从首行起要跳过的行数:                                  | 0                                                      |                                 |                                                |          |
|                                              |                                                        |                                 |                                                |          |
| 格式:                                          |                                                        |                                 |                                                |          |
| JUL .                                        |                                                        |                                 |                                                |          |
| 格式特定选项:                                      |                                                        |                                 |                                                |          |
| SQL 兼容模式                                     | t: NONE 🔻 🕑                                            |                                 |                                                |          |
| ☑ 不要给零                                       | 值使用自增 (AUTO_INCREMENT) 🌘                               |                                 |                                                | 1        |
| 执行                                           |                                                        |                                 |                                                |          |
|                                              |                                                        |                                 |                                                |          |
|                                              |                                                        |                                 |                                                |          |
|                                              |                                                        |                                 |                                                |          |
|                                              |                                                        |                                 |                                                |          |
|                                              |                                                        |                                 |                                                |          |
|                                              |                                                        |                                 |                                                |          |

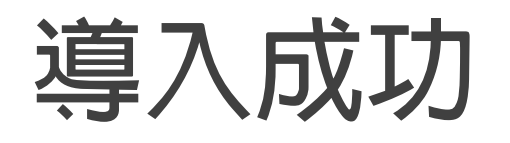

| use sql309.byetcluster.com »                                                                                                    |                                            |
|----------------------------------------------------------------------------------------------------|--------------------------------------------|
| 第 结构 □ SQL                                                                                                    |                                            |
| ✔ 导入成功,执行了 13 个查询。 (basic.sql)                                                                                                    |                                            |
| phpMyAdmin SQL Dump<br>version 4.5.1<br>http://www.phpmyadmin.net                                                                              |                                            |
| 主機: 127,0.0.1<br>産生時間: 2017-03-21 17:47:30<br>伺服器版本: 10.1.10-MariaDB<br>PHP 版本: 5.6.19                                                         |                                            |
| сет сот шоле – «พอ เพรา พเรมส оพ теро» エ แ сот 洛司約次為休用決成 (明帝仁)                                                                                 | [編                                         |
| 导入到数据库"sum_19717973_basic"                                                                                                    |                                            |
| 要导入的文件:                                                                                                    |                                            |
| 文件可能已压缩 (gzip, bzip2, zip) 或未压缩。<br>压缩文件名必须以 <b>.[格式].[压缩方式]</b> 结尾。如:. <b>sql.zip</b>                                                         |                                            |
| 从计算机中上传: 選擇檔案 未選擇任何檔案 (最大限制:300 MB)                                                                                                    |                                            |
| 文件的字符集: utf-8 ▼                                                                                                    |                                            |
| 部分导入:                                                                                                    |                                            |
| Allow the interruption of an import in case the script detects it is close to the PHP timeout large files, however it can break transactions.) | limit. (This might be a good way to import |
| 从首行起要跳过的行数: 0                                                                                                    |                                            |
| 格式:                                                                                                    |                                            |
| SQL •                                                                                                    |                                            |
| 格式特定选项:                                                                                                    |                                            |
| SQL 兼容模式: NONE 🔻 🔞                                                                                                    |                                            |

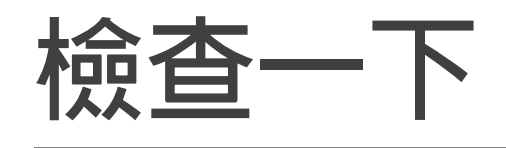

## 資料已經都正確匯入了

|   | 🗊 sql309.byetcluster.com » 🗊 sum_19717973_basic » 📾 activity |
|---|--------------------------------------------------------------|
|   | □ 浏览 述 结构 □ SQL Q 搜索 ➡ 插入 □ 导出 □ 导入                          |
|   | ✔ 显示行 0 - 2 ( 3 总计, 查询花费 0.0007 秒)                           |
|   |                                                              |
|   | SELECT * FROM 'activity'                                     |
|   | LIMIT 0 , 30                                                 |
|   | □ 性能分析 [快速编辑] [ 编辑 ] [ 解析 SQL ] [ 创建 PHP 代码 ] [ 刷新 ]         |
| - |                                                              |
|   | <b>显示:</b> 起始行: 0 行致: 30 每 100 行重复表头                         |
|   | 主罐排序: 无 ▼                                                    |
|   | + 选项                                                         |
|   | ← →                                                          |
|   | □ ② 编辑 验 复制 ③ 删除 2 Wu 0000-00-00                             |
|   | □ 2 编辑 ¥ 复制                                                  |
|   | 📩 全选 / 全不选 <i>选中项: 🥜</i> 修改 🥥 删除 🙀 导出                        |
|   | <b>显示:</b> 起始行: 0 行数: 30 每 100 行重复表头                         |
|   | 本为任用性质                                                       |
|   | 「「「「」」「「」」「」」「」」「」」「」」「」」「」」「」」「」」「」」「」                      |
|   | 🚔 打印预览 🚔 打印预览 (全文显示) 🔄 导出 📊 显示图表 國 新建视图                      |
|   |                                                              |
|   |                                                              |
|   |                                                              |
|   |                                                              |
|   |                                                              |
|   |                                                              |
|   |                                                              |
|   |                                                              |
|   |                                                              |

## 查詢一下你的資料庫名稱與帳號密碼

### 查詢一下你的資料庫名稱與帳號密碼

您現有的資料庫

| MySQL DB NAME      | MySQL User<br>Name | MySQL Password            | MySQL Host Name        | Васкир | PHPMyAdmin |
|--------------------|--------------------|---------------------------|------------------------|--------|------------|
| sum_19717973_basic | sum_19717973       | (Your cPanel<br>Password) | sql309.summerhost.info | Backup | Admin      |

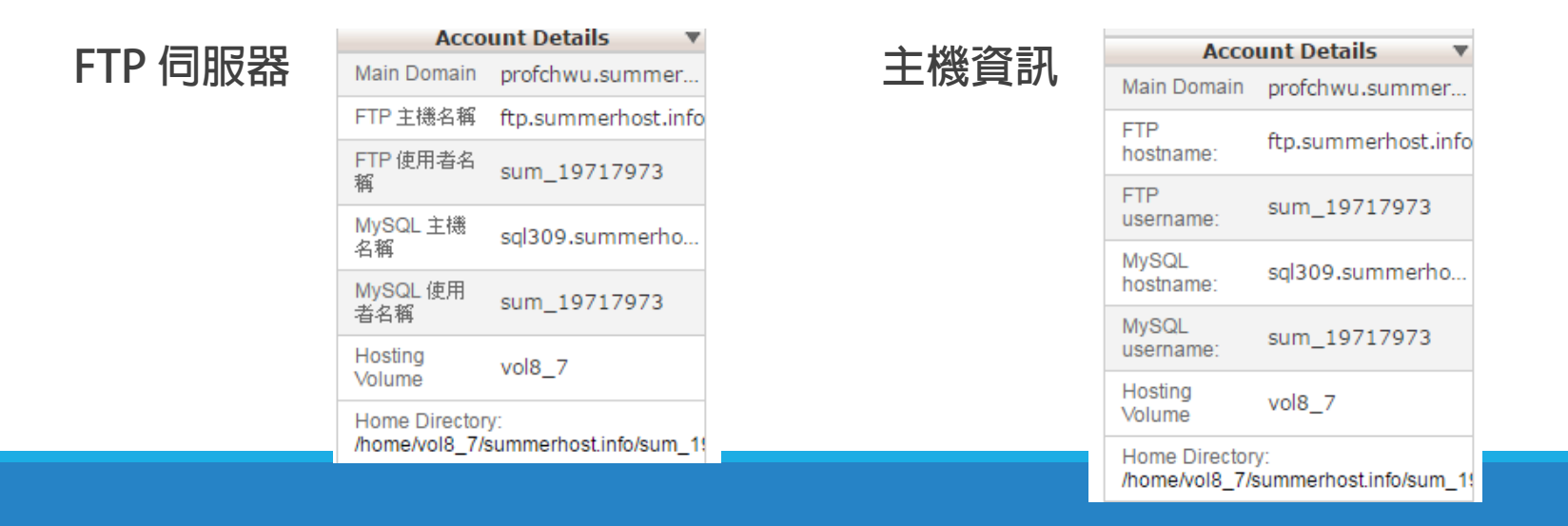

# 更改資料庫連線之 帳號、密碼、資料表名稱

## 很重要!!! 所有網頁凡是有用到資料庫連線的都要改

## 更改你的資料庫連線資訊(重要) \Connections\conn\_basic.php

## 原先的

### 更改後

| php</th <th>≮?php</th>                                                       | ≮?php                                                                                             |
|------------------------------------------------------------------------------|---------------------------------------------------------------------------------------------------|
| <pre># FileName="Connection php mysql.htm"</pre>                             | <pre># FileName="Connection_php_mysql.htm"</pre>                                                  |
| # Type="MYSQL"                                                               | # Type="MYSQL"                                                                                    |
| # HTTP="true"                                                                | # HTTP="true"                                                                                     |
| <pre>\$hostname conn basic = "localhost";</pre>                              | <pre>\$hostname_conn_basic = "sql309.summerhost.info";</pre>                                      |
| <pre>\$database conn basic = "basic";</pre>                                  | <pre>\$database_conn_basic = "sum_19717973_basic";</pre>                                          |
| <pre>\$username conn basic = "root";</pre>                                   | <pre>\$username_conn_basic = "sum_19717973";</pre>                                                |
| <pre>\$password_conn_basic = "1234";</pre>                                   | <pre>\$password_conn_basic = "summerhost0508";</pre>                                              |
| <pre>\$conn_basic = mysql_pconnect(\$hostname_conn_basic, \$username_c</pre> | conn_basic,\$conn_basic = mysql_pconnect(\$hostname_conn_basic, \$username_conn_basic, \$password |
| <pre>mysql_query("SET NAMES utf8");</pre>                                    | <pre>mysql_query("SET NAMES utf8");</pre>                                                         |
| ?>                                                                           | ?>                                                                                                |

## 更改你的資料庫連線資訊(重要) doedit.php

### 原先的

// 第二種連資料庫寫法

#### <?php //第一種連資料庫寫法 //require\_once('Connections/conn\_basic.php'); ?> <?php

// 第一種資料庫寫法 //mysql\_select\_db( \$database\_conn\_basic, \$conn\_basic);

### 更改後

<?php //第一種連資料庫寫法 //require\_once('Connections/conn\_basic.php'); ?> <?php

// 第一種資料庫寫法 //mysql\_select\_db( \$database\_conn\_basic, \$conn\_basic); 這些地方要修改成新的主機、帳號、密碼

#### \$conn\_basic =mysqli\_connect("localhost","root","1234") or die("無法連接// 第二種連資料庫寫法 mysqli select db(\$conn basic,"basic")or die ("無法選擇資料庫" . mysql er: // 第二種連資料庫寫法 mysqli query(\$conn basic, 'SET CHARACTER SET utf8'); mysqli\_query(\$conn\_basic, "SET collation connection = 'utf8 general ci<sup>\$conn\_basic</sup> =mysqli\_connect("sql309.summerhost.info","sum 19717973","summerhost0508") of mysqli\_select\_db(\$conn\_basic,"sum\_19717973 basic")or die ("無法選擇資料庫" . mysql error() \$sql = "UPDATE `activity` SET `name` = '\$\_POST[name]', `photo id` = '\$ mysqli\_query(\$conn\_basic, 'SET CHARACTER SET utf8); '\$\_POST[sex]', `tel` = '\$\_POST[tel]', `birthday` = '\$\_POST[birthday]', mysqli query(\$conn basic, "SET collation connection = 'utf8 general ci'"); `activity`.`id` = '\$ POST[id]'"; \$sql = "UPDATE `activity` SET `name` = '\$ POST[name] hoto id` = '\$ POST[photo id]', mysqli\_query(\$conn\_basic,\$sql) or die ("無法更新" . mysql\_error()); //執'\$\_POST[tel]', `birthday` = '\$\_POST[birthday]', `email \$ POST[email]', `addr` = '\$ H //關閉資料庫連結 mysql close(\$conn basic); mysqli query(\$conn basic,\$sql) or die ("無法更新" . mysql //執行sql語法 header("location:index.php"); //Dindex.php mysql close(\$conn basic); //關閉資料庫連結 ?> //Dindex.php header("location:index.php"); ?> 改成新的資料庫名稱

## 更改你的資料庫連線資訊(重要) del.php

原先的

#### <?php // 第一種連資料庫寫法

// require\_once('Connections/conn\_basic.php'); ?>
<?php</pre>

// 第一種資料庫寫法 //mysql select db(\$database conn basic, \$conn basic);

### 更改後

<?php // 第一種連資料庫寫法 // require\_once('Connections/conn\_basic.php'); ?> <?php

這些地方要修改成新的主機、帳號、密碼

// 第一種資料庫寫法
//mysql\_select\_db(\$database\_conn\_basic, \$conn\_basic);

### // 第二種連資料庫寫法

### // 第二種連資料庫寫法

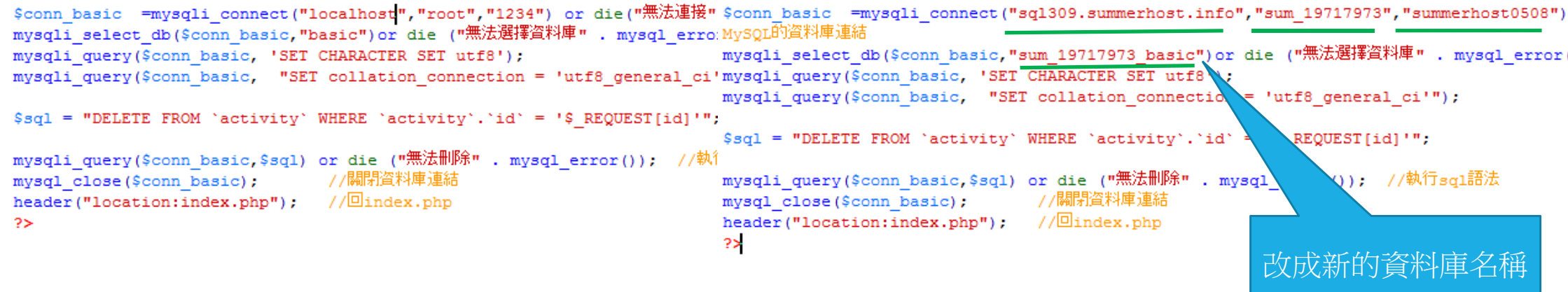

# 把修改後的網站用FTP上傳到 遠端虛擬主機

1. FILE ZILLA 傳整個網站

2. 用DW設定遠端主機,然後遠端測試與上傳

# 方法一 至FileZilla建立站台

## 建立站台,輸入FTP主機與帳密

#### 23 站台管理員 選擇欄位(S): 一般設定 進階設定 傳輸設定 字碼集 NTCU\_dctai 主機(H): ftp.summerhost.info 連接埠(P): NTCU\_ec NTCU\_ML 協定(T): FTP - 檔案傳輸協定 Ŧ 💵 NTCU Mobile NTCU\_MOST 允許的話就使用透過外顯式 TLS 的 FTP 加密(E): • NTCU\_multimedia NTCU\_Webprogramming 登入型式(L): 一般 • NTCU\_學生教學用 NTCU 虛擬主機 使用者(U): sum 19717973 🔳 test 密碼(W): ..... 📕 VM\_web ■ 中國科大 ■ 交大主機 ■ 大頭江 Background color: # ..... 🖡 Summer • ..... 📕 虛擬主機 註解(M): . 新增資料夾(F) 新增站台(N) 新增書籖(M) 更名(R) -刪除(D) 複製(I) 確認(O) 連線(C) 取消

### 連線成功

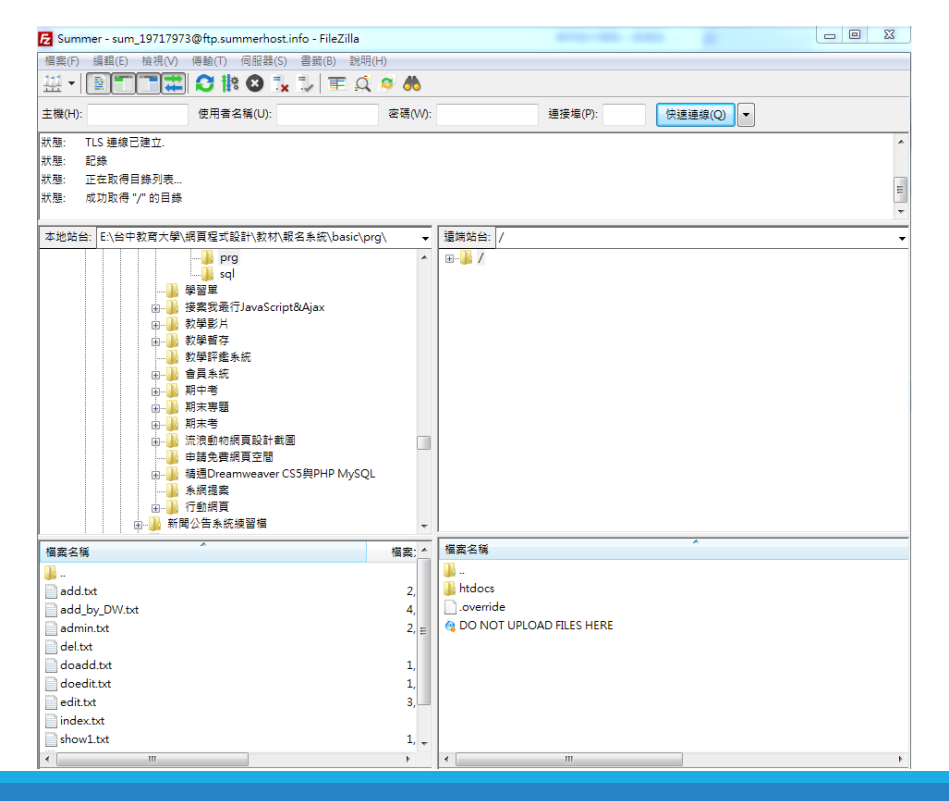

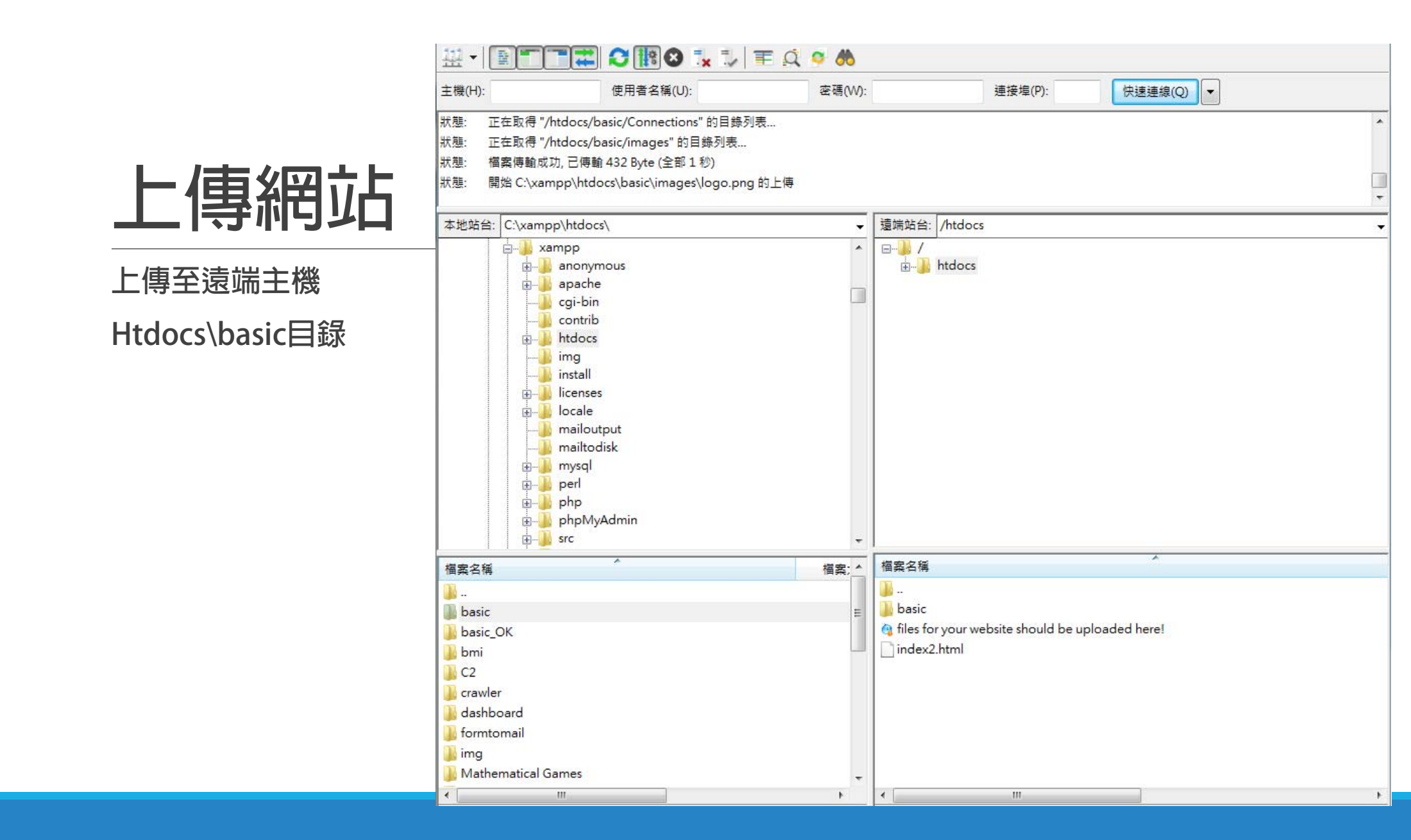

# 上傳後就可以在瀏覽器檢查是否成功

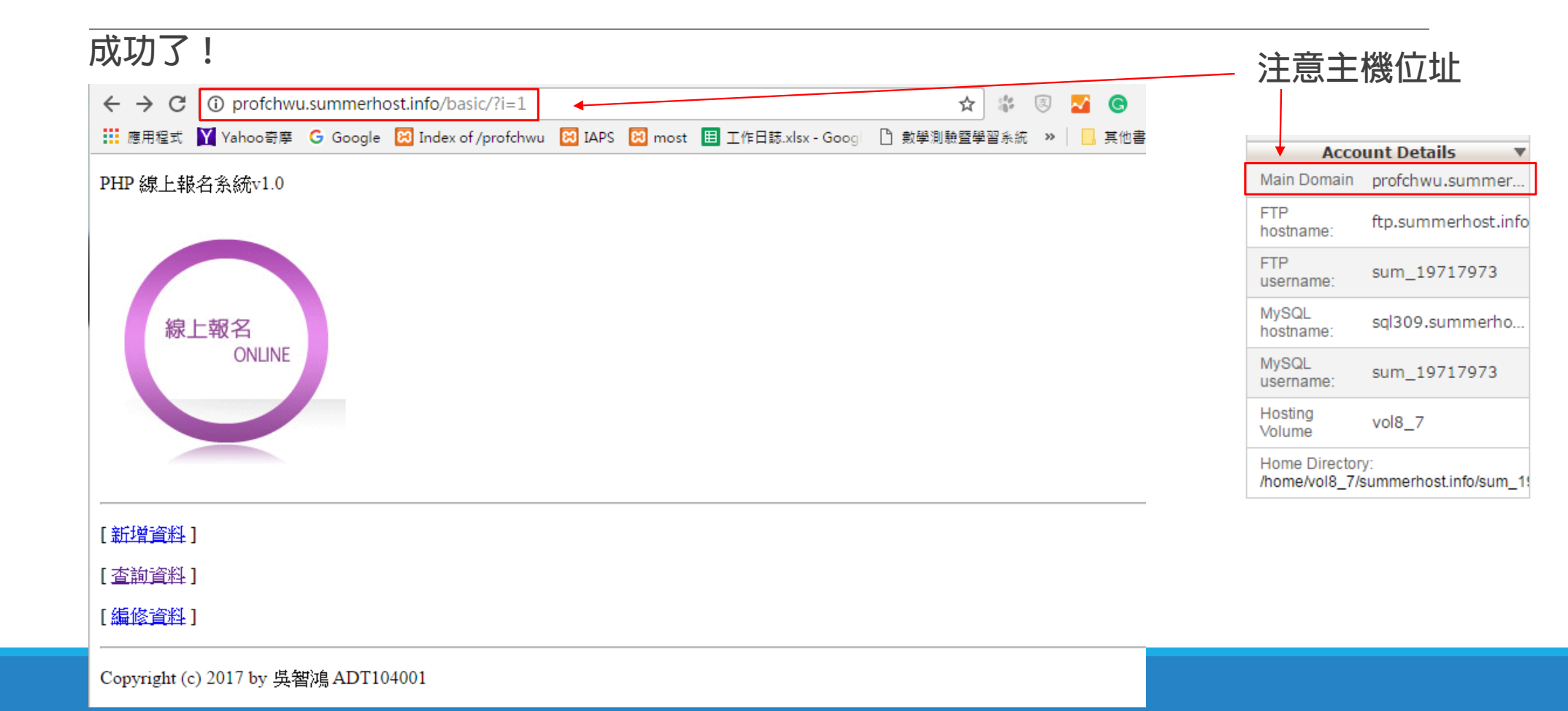

## 主機位址 http://profchwu.summerhost.info/basic/

| $\leftarrow$ | ) × ()    | orofchwu.summerhost.info/b      | asic/show.ph | р        |           |                | \$       | :**<br>•** | ē,  | ~ | G   |
|--------------|-----------|---------------------------------|--------------|----------|-----------|----------------|----------|------------|-----|---|-----|
| 應應           | 用程式 🝸 Yal | hoo奇摩 🕒 Google 🔀 Index          | of /profchwu | 🔀 IAPS 🔀 | most 🗉 工作 | 日誌.xlsx - Goog | 🗋 數學測驗暨學 | 習系統        | >>  |   | 其他書 |
| Ac           | tivity    | PHP 線上報名系統v1.0<br>資料查詢<br>[回首頁] |              |          |           |                |          |            |     |   |     |
| id           | 姓名        | 身份證字號                           | 科系           | 性別       | 電話        | 生日             | EMAIL    | 地          | ſĿ. |   |     |
| 1            | name      | photo_id                        | 數位系          | 男        | tel       | 0000-00-00     | email    | add        | ſ   |   |     |
| 2            | Wu        |                                 |              |          |           | 0000-00-00     |          |            |     |   |     |
| 3            | name      | photo_id                        | 數位系          | 男        | tel       | 0000-00-00     | email    | add        | ſ   |   |     |

總共資料有3筆

成功移植到遠端虛擬主機上了!

## 方法二:用DW設定遠端主機然後上傳 建立網站

| 網站設定:活動報名                                                       | X                                                                                                    |
|-----------------------------------------------------------------|----------------------------------------------------------------------------------------------------|
| <ul> <li>網站</li> <li>伺服器</li> <li>版本控制</li> <li>準階設定</li> </ul> | Dreamweaver 網站集合了您在網站中使用的所有檔案與資源,Dreamweaver<br>網站通常會包合兩個部分:一個位於電腦的本機資料夾,供您儲存並使用<br>檔案;一個位於伺服器的遠端資料夾,供您將這些檔案發佈至網路。 |
|                                                                 | 您可以在這裡為您的 Dreamweaver 網站設定本機資料夾與名稱。<br>網站名稱:活動報名<br>本機網站資料夾: C:\xampp\htdocs\basic\                                |
|                                                                 |                                                                                                    |
|                                                                 | 說明 儲存 取消                                                                                                    |

# 新增遠端伺服器資料

23

#### 網站設定: 活動報名

| <ul> <li>網站</li> <li>伺服器</li> <li>版本控制</li> <li>▶ 進階設定</li> </ul> | 請在此選取存放您的<br>網路服務供應商 (ISP<br>注意:您不需要完成這個<br>路連線並發佈您的網頁時 | 網頁之伺服器。這個對語<br>) 或您的網路管理員。<br>]步驟,就能開始使用您的 D<br>再定義遠端伺服器即可。 | 5方塊中的設<br>reamweaver 網 | 定來自)<br>站。您只 | 您的網際<br>1需要在要與網 |
|-------------------------------------------------------------------|---------------------------------------------------------|-------------------------------------------------------------|------------------------|--------------|-----------------|
|                                                                   | 名稱                                                      |                                                             | 連線                     | 遠端           | 測試              |
|                                                                   | 本機                                                      | C:/xampp/htdocs/basic/                                      | 本機/網路                  | ✓            | <b>V</b>        |
|                                                                   | + - ⊘ ℃<br>說明                                           |                                                             | 儲存                     |              | 取消              |

# 設定遠端伺服器

| 網站設定: 活動報名 |                                                 |
|------------|-------------------------------------------------|
| 網站         | 其本進路                                            |
| 伺服器        |                                                 |
| 版本控制       | 伺服器名稱: 選端主機                                     |
| ▶ 進階設定     | 連線方式: FTP     ▼                                 |
|            | FTP 位址: ftp.summerhost.info 連接埠: 21             |
|            | 使用者名稱: sum_19717973                             |
|            | 密碼: ●••••••● ☑ 儲存                               |
|            | 測試                                              |
|            | 根目錄: [htdocs/basic/                             |
|            | Web URL: http://profchwu.summerhost.info/basic/ |
|            | ▶ 更多選項                                          |
|            |                                                 |

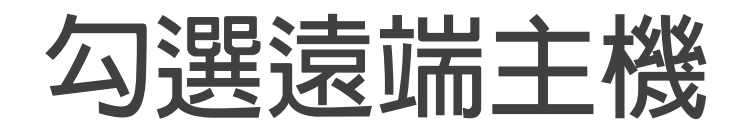

|                                                                 |                                                             |                                                             |                       |              |                | 23 |
|-----------------------------------------------------------------|-------------------------------------------------------------|-------------------------------------------------------------|-----------------------|--------------|----------------|----|
| <ul> <li>網站</li> <li>伺服器</li> <li>版本控制</li> <li>準階設定</li> </ul> | 請在此選取存放您的。<br>網路服務供應商 (ISP)<br>注意: 您不需要完成這個<br>路連線並發佈您的網頁時間 | 網頁之伺服器。這個對說<br>) 或您的網路管理員。<br>步驟,就能開始使用您的 Da<br>再定義遠端伺服器即可。 | 行塊中的設<br>reamweaver 網 | 定來自)<br>站。您只 | 您的網際<br>I需要在要與 | 網  |
|                                                                 | 名稱                                                          | 位址                                                          | 連線                    | 遠端           | 測試             |    |
|                                                                 | 本機                                                          | C:/xampp/htdocs/basic/                                      | 本機/網路                 |              |                |    |
|                                                                 | 選端主機                                                        | ftp.summerhost.info                                         | FTP                   | $\checkmark$ | $\checkmark$   |    |
|                                                                 | + - Ø 凸<br>説明                                               |                                                             | 儲存                    |              | 取消             |    |

|                | P                                                                                                    |                                                                                                    |
|----------------|----------------------------------------------------------------------------------------------------|----------------------------------------------------------------------------------------------------|
|                | <b>DW</b> 檔案(F) 編輯(E) 檢視(V) 插                                                                                                    | λ(I) 修改(M) 格式(O) 命令(C) 網站(S) 視窗(W) 説明(H) <b>Ⅲ▼ ♀▼ 品▼</b>                                                       |
|                | 常用 版面 表單 PHP 資料 Spry                                                                                                    | jQuery Mobile InContext Editing 文字 最愛 社群推文按钮                                                                   |
|                | 🔪 🖃 🌡 🚟 🖽 🖬 🖬 🗣 4                                                                                                    | â• @ 茴 啟 吗 ů• ◇• 閻• ም 必                                                                                        |
|                | **                                                                                                    | doedit.php x edit.php x admin.php x del.php x conn_basic.php x index.php x index.php x                         |
|                | CSS 核式   AP 元素   標識機視窗 _ ▼言                                                                                                    | 程式碼 分割 設計 即時 いい いい いい にん ひ 保題: 無標題文件                                                                           |
|                |                                                                                                    |                                                                                                    |
|                | ( <u>●</u> .) 2*                                                                                                    | PHP 称止中位于示称LV1.0 速始                                                                                            |
|                | alt                                                                                                    |                                                                                                    |
| $1 \pm HV = 1$ | height 230                                                                                                    |                                                                                                    |
|                | ismap<br>lowsrc                                                                                                    |                                                                                                    |
|                | name                                                                                                    |                                                                                                    |
|                | src images/onlineU1.gif                                                                                                    | 線上報名                                                                                                    |
|                | width 210                                                                                                    | ONLINE                                                                                                    |
|                | □ 動態                                                                                                    |                                                                                                    |
|                |                                                                                                    |                                                                                                    |
|                | GlobalAttributes                                                                                                    |                                                                                                    |
|                | data-add-bac                                                                                                    |                                                                                                    |
|                | data-ajax                                                                                                    |                                                                                                    |
|                | data-back-bt                                                                                                    |                                                                                                    |
|                | data-close-bt                                                                                                    | [新增資料]                                                                                                    |
|                | data-collapsed                                                                                                    |                                                                                                    |
|                | data-count-th                                                                                                    | [查詢資料]                                                                                                    |
|                | data-direction                                                                                                    | 「 症 修 答 料 1                                                                                                    |
|                | data-dividert                                                                                                    |                                                                                                    |
|                | 檔案 資源 片段                                                                                                    |                                                                                                    |
|                | ┌── 活動報名 → 本機檢視 →                                                                                                    | Copyright (c) 2017 by 吳智鴻 ADT104001                                                                            |
|                | <u><u></u><u></u><u></u><u></u><u></u><u></u><u></u><u></u><u></u><u></u><u></u><u></u><u></u><u></u><u></u><u></u><u></u><u></u><u></u></u> |                                                                                                    |
|                | 本機檔案                                                                                                    |                                                                                                    |
|                | □ 🗁 網站 - 活動報名 (C:\                                                                                                    |                                                                                                    |
|                | Connections                                                                                                    |                                                                                                    |
|                | images                                                                                                    |                                                                                                    |
|                | edit.jpg 5KB .                                                                                                    |                                                                                                    |
|                | logo.png 3KB                                                                                                    |                                                                                                    |
|                | show.png 15KB                                                                                                    |                                                                                                    |
|                |                                                                                                    |                                                                                                    |
|                | it [in sql                                                                                                    |                                                                                                    |
|                | add.php 3KB .                                                                                                    |                                                                                                    |
|                | admin.php 3KB                                                                                                    |                                                                                                    |
|                | del.php 1KB                                                                                                    | choive ene                                                                                                    |
|                | doadd.php 2KB                                                                                                    |                                                                                                    |
|                | doedit.php 3KB                                                                                                    | ▲ Market Add(F) 段落 ▼ 類別 毎 ■ ■ B I 目 11 11 11 11 11 11 11 11 11 11 11 11 1                                      |
|                | edit.php 4KB                                                                                                    | h.css ID(I) 無 	 連結(L) 	 ● ④ 	 目標(G) 	 ●                                                                        |
|                | index.php 1KB -                                                                                                    | 百市屬姓                                                                                                    |
|                |                                                                                                    | · · · · · · · · · · · · · · · · · · ·                                                                          |
|                | [104] [記錄]                                                                                                    | I and the second second second second second second second second second second second second second second se |

## 按F12測試,已經將網頁放在遠端虛擬主機了! ☆ 🗰 應用程式 🝸 Yahoo奇摩 🕒 Google 😣 Index of /profchwu 😣 IAPS 😣 most 🗉 工作日誌.xlsx - Googl 🕒 數學測驗暨學習系統 ᠉ 📘 其他書籤 PHP 線上報名系統v1.0 遠端 線上報名 ONLINE 【新增資料】 [査詢資料] [編修資料] Copyright (c) 2017 by 吳智鴻 ADT104001

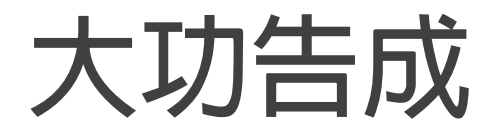

完成後的遠端主機網址

http://profchwu.summerhost.info/basic/index.php